### 地産地消型再エネ増強プロジェクト

# 電子申請の手引き(交付申請)

※本手引きは、次の設備を設置する事業者が対象です。

<u>・太陽光発電設備を単独で設置する事業者</u>
<u>・太陽光発電設備並びに蓄電池を同時で設置する事業者</u>
上述以外の発電設備、蓄電池単独設置、熱利用設備を申請する場合は、あらかじめ公社へご連絡ください。

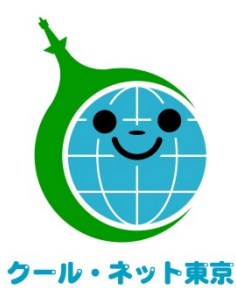

東京都地球温暖化防止活動推進センター

(クール・ネット東京)

更新日:令和5年10月

Ver.I.0

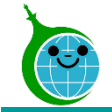

交付申請までの流れ

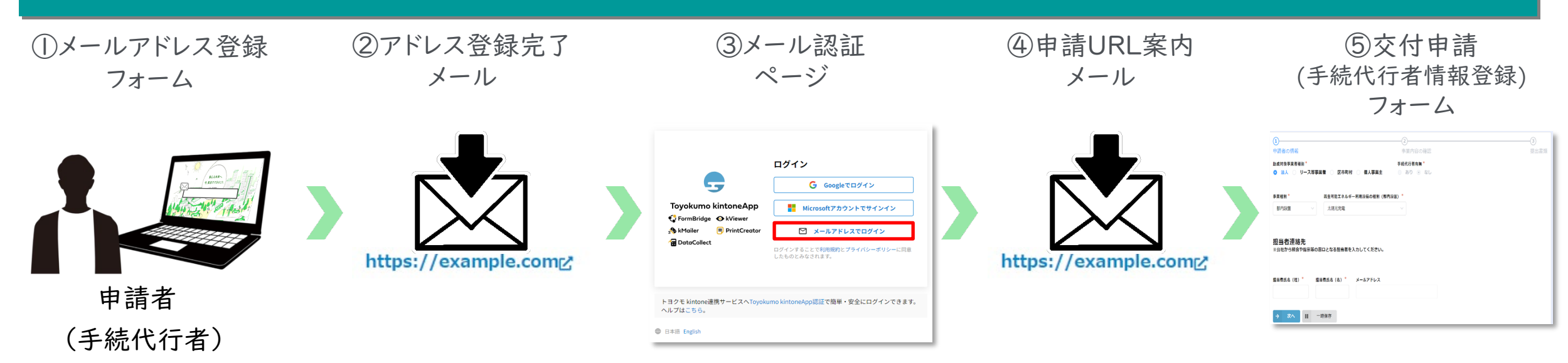

①ホームページに設置されたメールアドレス登録フォームで認証用メールアドレスを入力します。

手続代行業者有無を選択してください(<u>※こちらをクリックするとメールアドレス登録フォームに移動します。</u>) ②入力したメールアドレス宛に、<u>メール認証ページ</u>のURLリンクを記載したアドレス登録完了メールが届きます。 ③メール認証ページにて認証用メールアドレスを再度入力しメールアドレスを認証します。 ④入力したメールアドレス宛に、<u>交付申請フォーム</u>のURLリンクを記載したアドレス登録完了メールが届きます。

※手続代行業者「有」の場合は<u>手続代行者情報登録フォーム</u>のURLを記載したメールが届きます。

手続代行業者情報登録後、交付申請フォームに進んでください。

⑤リンクをクリックし、申請を開始します。

#### ※注意事項※

・受信したメールは削除しないでください。

・メールアドレスの登録は担当者ごとに1回です。登録以降は同じフォームより申請を行うことになります。

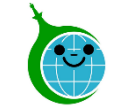

### 交付申請における注意点

- 認証用メールアドレスを忘れてしまった場合は、担当窓ロにメールでお問い合わせください。本人確認および認証用メールアドレスの確認を行います。
- 担当者変更等に伴う認証用メールアドレスの変更は、担当窓口にメールでお問い合わせください。

申請を一時保存した場合、翌日以降でも編集ができます。交付申請フォームにアクセスすると、「回答中のデータがあります。再開しますか」と表示されますので、「再開する」ボタンをクリックして、申請の続きを行ってください。

※一時保存の有効期間は72時間です。時間内に申請を完了してください。

 同じメールアドレスで異なる案件の申請ができますので、アドレス登録完了メールや手続代行者情報 登録完了メールは大切に保存してください。

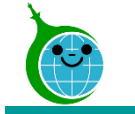

### メールアドレス登録フォーム

メールアドレス登録

| メールアドレス登録フォーム         本助成金の交付申請等の手続きは、「手続代行者(第三者)」によって行うこともできます。         ・「手続代行者」が交付申請の手続きをする場合は、「あり」を選択してください。         ・「曹着本人が申請する場合は、「なし」を選択してください。         ● あり ○ なし         ② 含む ○ なし         ② 含数 ○ ○ なし         ② 含数 ○ ○ なし         ● あり ○ なし         ③ かり ○ なし         ● おり ○ なし         ② 含数 - ルアドレス * ひょールアドレスを入りしてください。         手続代行者有無で「あり」を選択した場合は、手続代行者のメールアドレスを入力してください。         ためや自事ま続きや名種連絡は、入力されたメールアドレス宛に通知します。         ③ たの申請手続きやろ和した内容に誤りがある場合、自動返信メールが届きません。         ・必ず申請を行う方のメールアドレスを入力してください。         ・必ず申請を行う方のメールアドレスを入力してください。         ・認証用メールアドレスの登録は1件のみです。         ・認証用メールアドレスの登録は1年のみです。         ・認証用メールアドレスの登録は1件のみです。         ・認証目本・ルン送信にはお時間がかかる場合がありますう、         ・ご利用の場合は、予め以下のドメインを受信できるように設定してください。         ・ご利用の場合は、予め以下のドメインを受信できるように設定してください。         ● totwortwore in | <ul> <li>① 手続代行者有無</li> <li>手続代行者有無を選択してください。</li> <li>(申請者自ら申請する場合は「なし」を選択してください。)</li> <li>① 登録メールアドレス<br/>認証用メールアドレスを入力します。</li> <li>② 注意事項<br/>メールアドレス登録に関する注意事項をご確認ください。</li> <li>③ 注意事項の確認<br/>注意事項を確認後、チェックを入れてください。</li> </ul> |
|----------------------------------------------------------------------------------------------------|----------------------------------------------------------------------------------------------------|
| <ul> <li>(4) 図 注意事項を確認しました。</li> <li>(5) ✓ 登録</li> </ul>                                                                                                    | クリックして登録を完了してください。                                                                                                    |
|                                                                                                    | ⑤ 登録完了画面                                                                                                    |
| ⑥メールアドレスを登録しました。                                                                                                    |                                                                                                    |
| 最大10分以内に自動返信メールが届きますので内容をご確認ください。<br>自動返信メールが届かない場合は、メールアドレスに誤りがある可能性があります。                                                                                                    |                                                                                                    |
| 登録完了画面が表示されてから <u>10分以内</u> にメール認証ページのU                                                                                                    | RLを記載した <u>アドレス登録完了メール</u> が届きます。                                                                                                    |
| <u>アドレス登録完了メール</u> が届かない場合は、メールアドレスの入力に                                                                                                    | 誤りがある可能性がありますので、再度登録を行ってください。                                                                                                    |
|                                                                                                    | ※画面はイメージです。                                                                                                    |

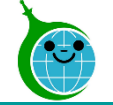

### アドレス登録完了メール

#### メールアドレス本文

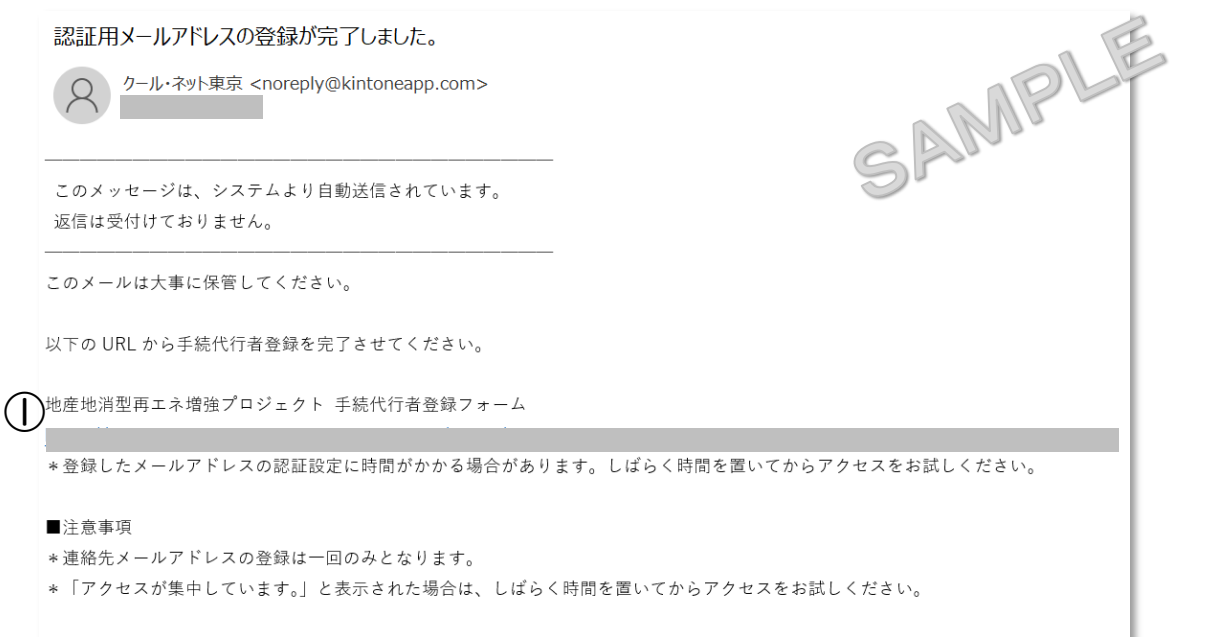

ご質問等ございましたら、下記までお気軽にお問い合わせください。

① メール認証ページURLリンク クリックするとメール認証ページに移動します。

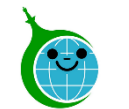

ログイン画面

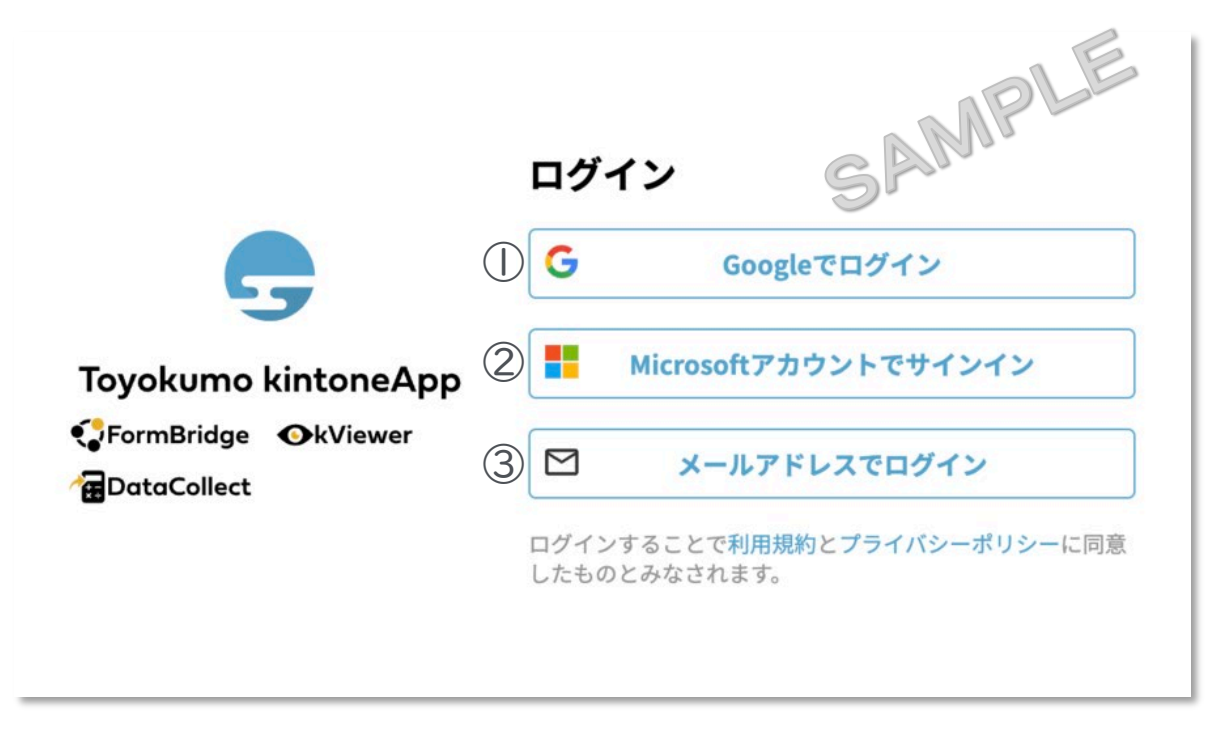

### メールアドレス登録フォームで入力したメールアドレスで

### <u>ログインしてください。</u>

①Googleでログイン

Googleのメールアドレスを入力した場合は①よりGoogleアカウントでログインができます。

### ②Microsoftアカウントでサインイン

Microsoftのメールアドレスを入力した場合は②よりMicrosoft アカウントでサインインができます。

③メールアドレスでログイン アドレス登録フォームで入力した認証用メールアドレスを入 カしてログインします。※Google、Microsoftのメールアド レスを入力した場合も③からログインが可能です。

※メールアドレス登録フォームで入力したメールアドレスを利用してください。

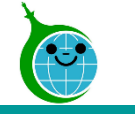

メール本文

| N noreply@kintoneapp.com<br>宛先: ①                                                                     | PLE      |
|----------------------------------------------------------------------------------------------------|----------|
| お客様                                                                                                   |          |
| のメールアドレスでToyokumo kintoneAppへのログインのリクエストをき<br>以下のリンクよりログインしてください。<br><u>Toyokumo kintoneApp にログイン</u> | 受け付けました。 |
| ※このリンクからのログインは1回のみ可能です。                                                                               |          |
| ログインのリクエストをしていない場合は、このメールを無視していただいて結構です。                                                              |          |
| ※本メールは送信専用アドレスよりお送りしており、ご返信いただいてもご回答できませんので、あらかじめる                                                    | ご了承ください。 |
|                                                                                                    |          |
| トヨクモ kintone連携サービス                                                                                    |          |
| https://kintoneapp.com                                                                                |          |
|                                                                                                    |          |
|                                                                                                    |          |
|                                                                                                    |          |

① Toyokumo kintoneAppにログイン リンクをクリックして登録を完了してください。

※URLリンクの有効期限は、メール送信から6時間 です。6時間を経過した場合は、再度「メールアドレ スでログイン」より操作を行ってください。

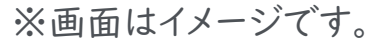

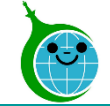

# 手続代行者情報登録フォーム(手続代行者「あり」の場合のみ)

手続代行業者情報

| ≤続代行者情報登録フォーム<br><sub>金社名</sub> *                                                                             | x-1,pla                                 |   | <b>手続代行者情報入力欄</b><br>手続代行者情報を入力してください。 |
|----------------------------------------------------------------------------------------------------|-----------------------------------------|---|----------------------------------------|
| 代表者役職名*     代表者氏名(姓)*     代表者氏名(名)*       郵便番号     都道府県*     市区町村*       検究     ハイフンなしで入力してください。     建物名・部屋番号 | 代表電話番号*<br>ハイフンなしで入力して<br>ください。<br>町域名* | 2 | <b>登録</b><br>クリックして登録を完了してください。        |
| 担当者部課名 担当者氏名(姓)* 担当者氏名(名)*                                                                                    | 担当者電話番号*                                |   |                                        |
| · · · · · · · · · · · · · · · · · · ·                                                                         | ハイフンなしで入力し<br>てください。                    |   |                                        |

#### 登録完了画面が表示されてから10分以内に交付申請ページのURLを記載した<u>手続代行者情報登録完了メール</u>が届きます。

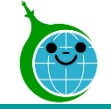

#### メール本文

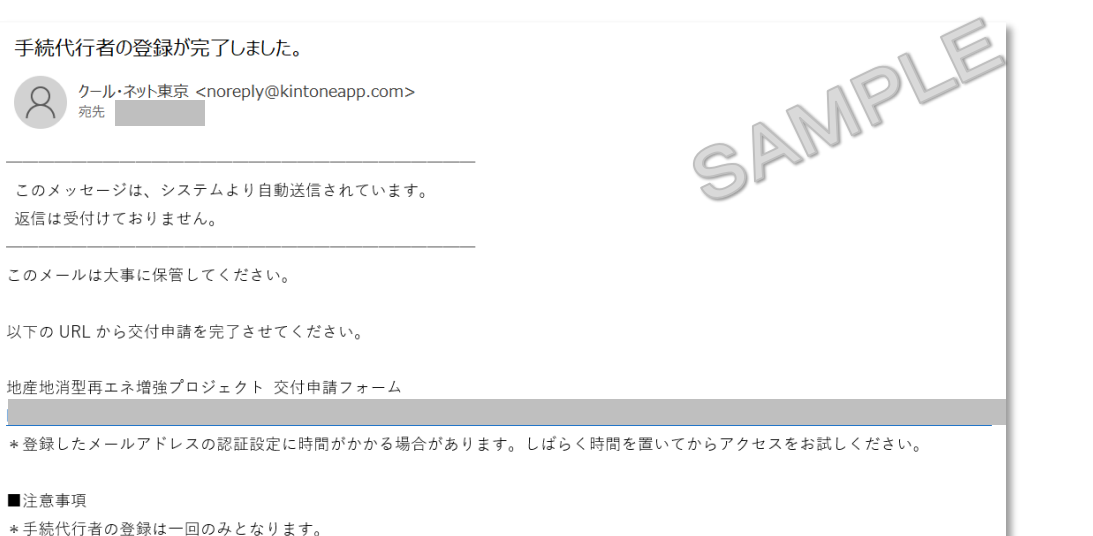

\*「アクセスが集中しています。」と表示された場合は、しばらく時間を置いてからアクセスをお試しください。

ご質問等ございましたら、下記までお気軽にお問い合わせください。

- ① 交付申請フォームURLリンク
  - クリックすると<u>交付申請フォーム</u>に移動します。
- ② 複数の申請や異なる申請者の申請を行う場合、このメールに記載された交付申請フォームから行うことができます。

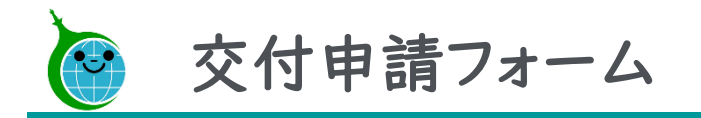

フォームの構成

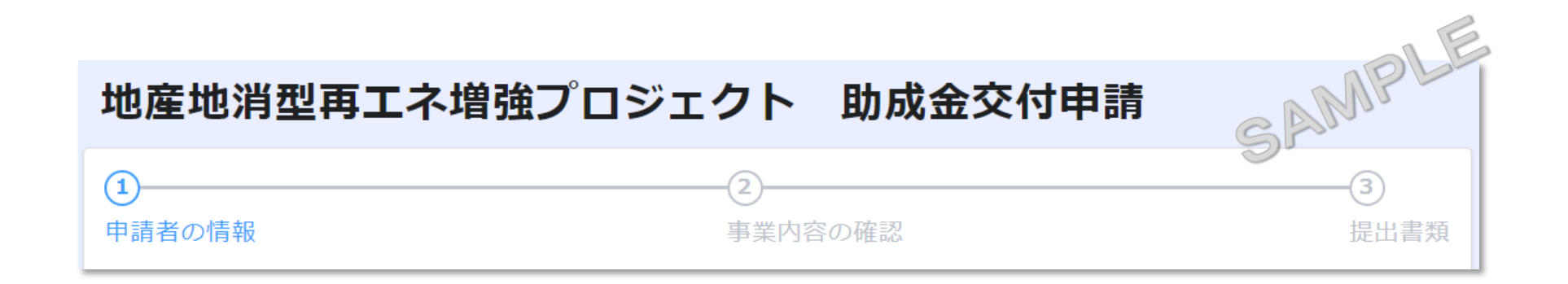

申請者の情報 … 申請者の情報を入力してください。
事業内容の確認 … 確認事項全てに回答してください。
提 出 書 類 … 必要な書類をアップロードしてください。

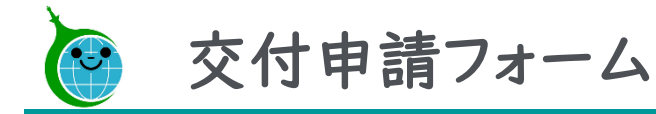

#### 申請者の情報

| 目請者の情報                           |                                          |                                               | 事業                                     | 内容の確認         |            | 10- | 提出書類                                   |
|----------------------------------|------------------------------------------|-----------------------------------------------|----------------------------------------|---------------|------------|-----|----------------------------------------|
| b成対象事業者種別<br>入会していた。<br>法人のしていた。 | *<br> -ス等事業者                             | <br>区市町村                                      | ●●●●●●●●●●●●●●●●●●●●●●●●●●●●●●●●●●●●   | 手続代行者<br>・ あり | i無*<br>のなし | 31  | ر ــــــــــــــــــــــــــــــــــــ |
| ■業種別 *                           | 再生耳                                      | 可能エネルギ                                        | 一利用設備の種別(都                             | 內設置)*         |            |     |                                        |
| 都内設置                             | ~ 太                                      | 陽光発電                                          |                                        | ~             |            |     |                                        |
| <b>旦当石連絡7</b>                    | <b>5</b><br>指示等の窓口とな                     | る担当者を                                         | 入力してください。                              |               |            |     |                                        |
| 旦当 百 連 絡 牙<br>≪公社から照会や<br>検索 Q   | 5                                        | <b>こう担当者を</b><br>を押して担当                       | <b>入力してください。</b><br>者を取得してく            |               |            |     |                                        |
| 旦当石理税7<br>≪公社から願会や<br>検索 Q       | <b>5</b><br>指示等の窓口とな<br>検索ボタンを<br>ださい。   | <b>なる担当者を</b><br>を押して担当                       | <b>入力してください。</b><br>者を取得してく            |               |            |     |                                        |
| 旦当石」理格分<br>≪公社から照会や<br>検索 Q      | 5<br>指示等の窓口とな<br>検索ボタンを<br>ださい。<br>担当者氏名 | <b>なる担当者を</b><br>を押して担当<br><b>&amp; (名) *</b> | <b>入力してください。</b><br>街を取得してく<br>メールアドレス |               |            |     |                                        |

- 申請者情報
   申請者の種別を選択し、申請者の情報を入力してく ださい。
- ② 担当者連絡先 検索ボタンを押して、事前に入力した担当者情報を取 得してください。※取得した氏名等は編集可能です。

#### ③ 次へ

クリックすると事業内容の確認画面に遷移します。

④ 一時保存

申請を一時保存する場合にクリックしてください。

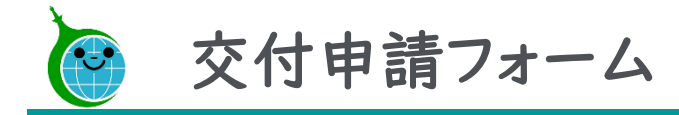

#### 事業内容の確認

|   | 地産地消型再エネ増強プロジェクト 助成金交付申請                                                                                            |
|---|----------------------------------------------------------------------------------------------------|
|   | ②         ③           申請者の情報         事業内容の確認         退出書類                                                           |
| 1 | 「第三者所有モデルにより設置しますか。*<br>) ○ はい ● いいえ                                                                                |
|   | 建物の所有者は、助成対象事業者又は共同申請者ですか。 *                                                                                        |
|   | 中小企業のうち、資本金の額又は出資の総額が中小企業基本法の要件を超えていますか。 *<br>● はい 〇 いいえ                                                            |
|   | ※中小企業基本法の要件についてはこちらをご確認ください。                                                                                        |
|   | 助成対象経費の中に助成対象事業者又は共同申請者の自社製品の調達品、<br>自社施工等はありますか。 *<br>o あり 〇 なし                                                    |
|   | 「第4号様式事業実施計画書」内の「設備概要」において設<br>備の仕様が確認できるURLの記載はありますか。 <sup>★</sup><br>● あり ○ なし                                    |
|   | <ul> <li>国等の助成金等の交付はありますか。*</li> <li>あり ○ なし</li> <li>これから受ける予定の場合は交付決定通知が発行され次第、変更申請</li> <li>を行ってください。</li> </ul> |
|   | $\begin{array}{c c} \leftarrow & \mathbb{R}_{3} \\ \hline 2 \\ \hline 3 \\ \hline 4 \\ \hline \end{array}$          |

 事業内容の確認 内容を確認の上、全てにお答えください。
 戻る 前の画面に戻る場合は「戻る」をクリックしてください。
 次へ

クリックすると提出書類画面に遷移します。

④ 一時保存申請を一時保存する場合にクリックしてください。

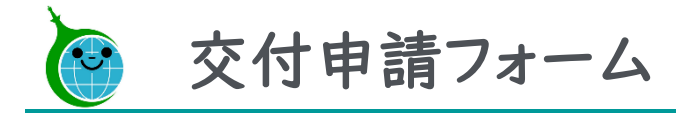

#### 提出書類

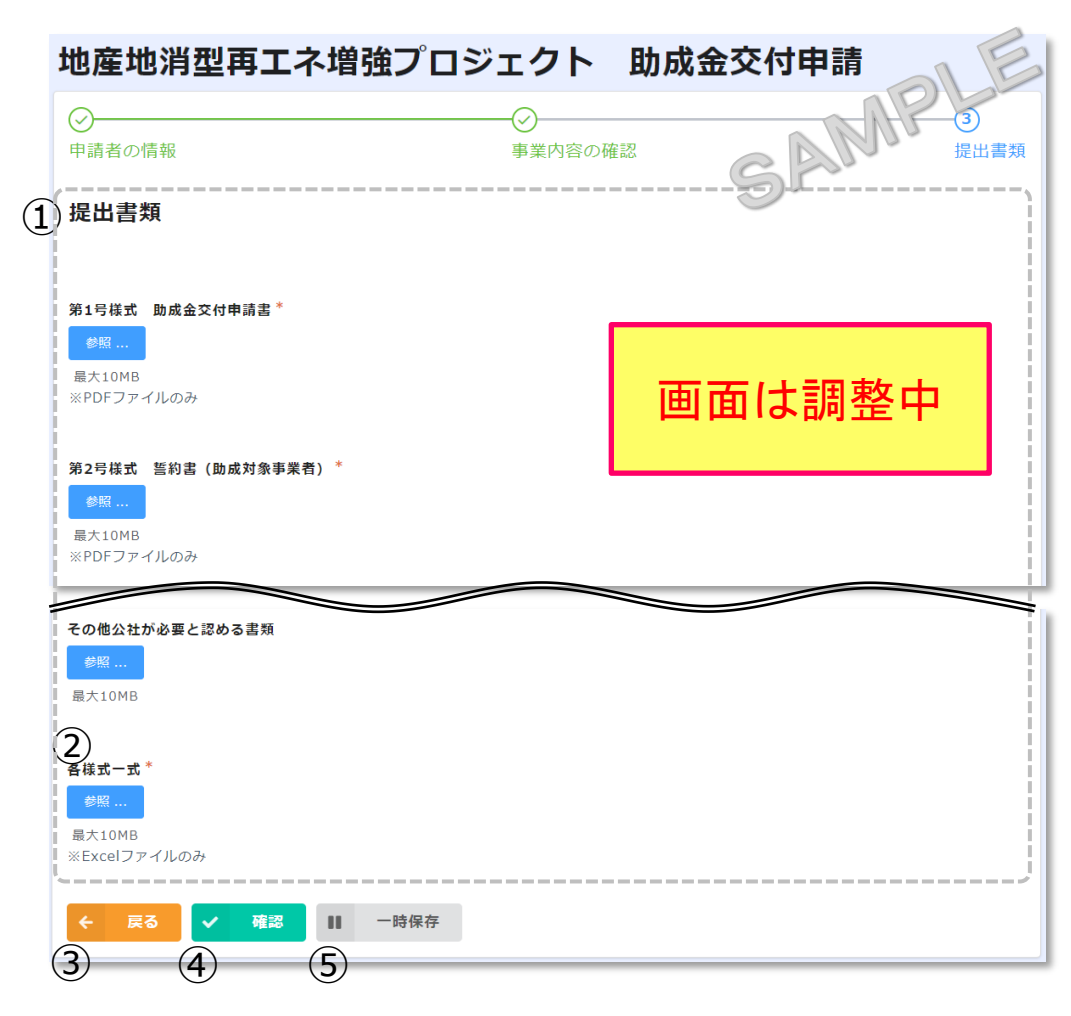

| $\bigcirc$ | 提出書類                               |
|------------|------------------------------------|
|            | 内容を確認の上、必要な書類をアップロードしてください。        |
| 2          | 各様式一式                              |
|            | <u>最新の様式をHPよりダウンロードして添付してください。</u> |
|            | ※古い様式を添付された場合は再度最新版の様式をご           |
|            | 提出いただくことになります。                     |
| 3          | 戻る                                 |
|            | 前の画面に戻る場合は「戻る」をクリックしてください。         |
| 4          | 確認                                 |
|            | クリックすると申請内容確認画面に遷移します。             |

⑤ 一時保存 申請を一時保存する場合にクリックしてください。

※確認をクリックする前に申請内容を保存してください。

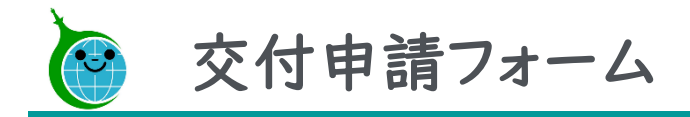

申請内容の確認

| 地産 | 地消型再エネ増強プロジェクト                         | 助成金交付申請 |
|----|----------------------------------------|---------|
|    | 目請者の情報                                 | SAMP    |
|    | 助成対象事<br>業者種別                          |         |
|    | 手続代行者有無                                |         |
|    | 事業種別                                   |         |
|    | 再生可能工<br>ネルギー利<br>用設備の種<br>別(都内設<br>置) |         |
|    |                                        |         |
| •  | 戻る く この内容で申請する                         |         |
| 2  | 3                                      |         |

#### ①申請内容の確認

交付申請フォームで入力した情報が表示されます。 内容に誤りがないか確認してください。

②戻る

申請内容に誤りがある場合は「戻る」をクリックしてください。

③この内容で申請する

入力した内容で申請を完了する場合は「この内容で申請する」をクリックして、申請を完了してください。

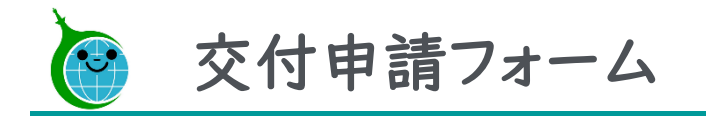

#### 申請完了画面

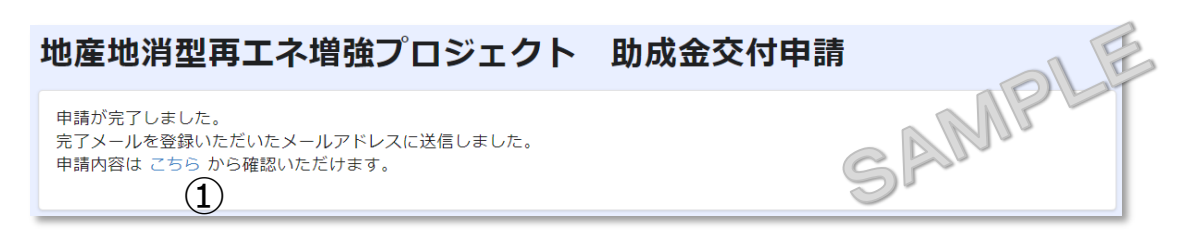

申請完了画面が表示されてから10分以内に交付申請 受付完了メールが届きます。

①申請の確認画面のリンク申請内容が確認できる画面へのリンクです。

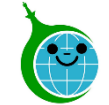

#### 交付申請:申請データの受領メール

【クール・ネット東京】地産地消型再エネ増強プロジェクト事業 助成金交付申請の申請データを受領しました。

クール・ネット東京 <noreply@kintoneapp.com>

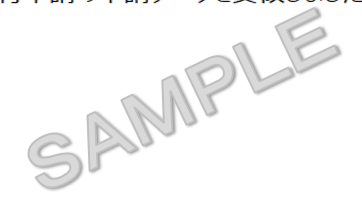

【地産地消型再エネ増強プロジェクト事業】

ご申請ありがとうございます。 ご提出いただきました書類等の確認をさせていただきます。

添付書類に不足がある場合などは受理できませんので、別途メールにてご連絡させていただきます。 提出書類等に問題がない場合、申請受理のメールをお送りいたします。 ※このメールは大切に保存してください。

#### ■申請の種類

地産地消型再エネ増強プロジェクト 助成金交付申請

■申請日時

■申請者名

■受付番号

① 申請の詳細は、以下の URL からご確認いただけます。 https://cnt-tokyo-co2down.viewer.kintoneapp.com/public/

※受領メールで申請の受理は完了されていません。

必要事項が適切に記載されていない、又は添付書類 に漏れがある場合は、受理できません。また、不交付決 定になることがあります。

受理できる申請書の場合、次スライドの受理完了メールが届きます。

受理できない申請書の場合、公社から修正依頼の メールが届きます。

通常5営業日以内に公社から受理に関するメールが 届きます。

①申請確認画面のURL 申請内容が確認できる画面のURLリンクです。

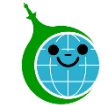

### 交付申請:申請データの受理完了メール

【クール・ネット東京】地産地消型再エネ増強プロジェクト事業 助成金交付申請を受理しました。 SAMPLE

クール・ネット東京 <cnt-no-reply@tokyokankyo.jp> 宛先

【地産地消型再エネ増強プロジェクト事業】

ご申請ありがとうございます。 申請書類を確認し受理させていただきますのでお知らせいたします。 ※このメールは大切に保存してください。

#### ■申請の種類

地産地消型再エネ増強プロジェクト事業 助成金交付申請

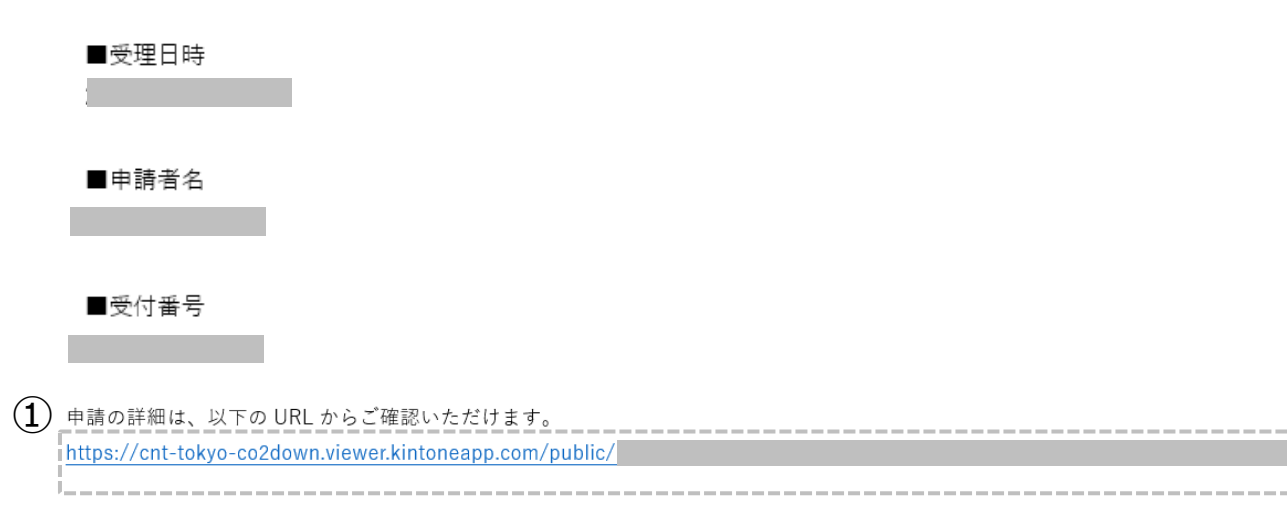

受理メール到着後に審査が開始されます。 審査の期間は2~3ヶ月程度です。

修正依頼のメールが届きましたら、対応してください。

#### ①申請確認画面のURL

申請内容が確認できる画面のURLリンクです。

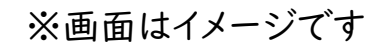

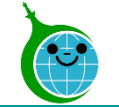

## 【参考】 交付申請の確認画面

交付申請の確認画面 一覧

|   | 地産地洋   | 肖型再エネ   | 交付                 | 申請の確認画面 |                 |
|---|--------|---------|--------------------|---------|-----------------|
|   | 受付番号 🖨 | 交付申請日 🖨 | 再生可能エネルギー利用設備の種別 ♦ | 事業種別 💲  | 助成対象 考業 '主 住) 🗢 |
| Ē |        |         |                    |         | SAI             |

申請内容が一覧で確認できる画面です。

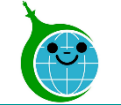

## 【参考】 交付申請の確認画面

#### 交付申請の確認画面 詳細

| 地産地消型再エネ増強プロジェクト                 | 交付申請の確認画面 |
|----------------------------------|-----------|
| 交付申請日 助成対象事業者種別 手続代行者有無          | MP        |
| 事業種別                             | SAN       |
| 助成対象事業者の種別                       |           |
| 再生可能エネルギー利用設備の種別                 | _         |
| 担当者氏名(姓) 担当者氏名(名) メールアドレス        |           |
| 助成金交付申請書                         |           |
| 助成対象事業(会社) 助成対象事業(種別) 助成対象事業(事業) |           |
|                                  |           |

申請内容の詳細が確認できる画面です。